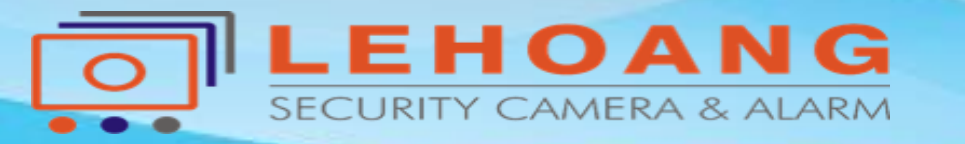

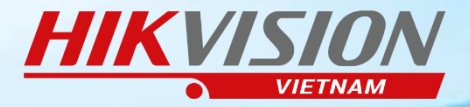

## HƯỚNG DẪN RESET MẬT KHẨU THIẾT BỊ

# **HIKVISION**

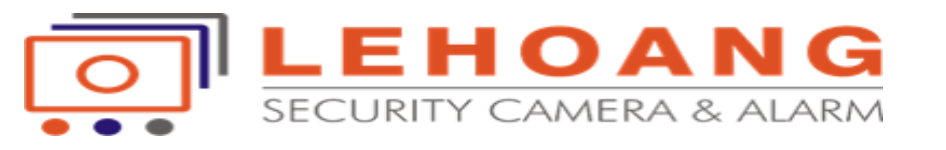

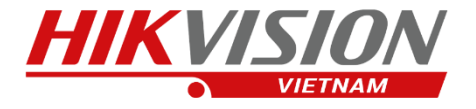

### **MỤC LỤC**

1. CÁCH RESET MẬT KHẨU CHO CÁC DÒNG THIẾT BỊ MỚI
 2. CÁCH RESET MẬT KHẨU CHO CÁC DÒNG THIẾT BỊ CŨ
 3. CÁCH RESET MẬT KHẨU TRỰC TIẾP TẠI MÀN HÌNH - THIẾT BỊ CŨ

### DÙNG PHẦN MỀM SADP TOOL ĐỂ RESET MẬT KHẨU

Link tải phần mềm: http://hikvisionvietnam.vn/phan-mem-tien-ich-143.html

**LEHOANG** security camera & Alarm Dia chỉ : 872-872A Tạ Quang Bửu, Phường 5, Quận 8, TP.Hồ Chí Minh – Điện thoại: (028) 39815678 – Email: kythuat@lehoangcctv.com

### 1. Cách Reset Mật Khẩu cho các dòng thiết bị MỚI

| SADP                                  |                                   |        |                                                                                                    |                                                    | Ū _ □                                                       |
|---------------------------------------|-----------------------------------|--------|----------------------------------------------------------------------------------------------------|----------------------------------------------------|-------------------------------------------------------------|
| Total nur                             | of online devices: <b>52</b>      |        |                                                                                                    | Export Refresh                                     | Modify Network Parameters                                   |
| <ul> <li>  ID</li> <li>012</li> </ul> | Device Type<br>D <b>Chọn thiế</b> | Status | IPv4 Address ▲   Port   Software Version   IPv4 Gateway   HTTP Port<br><b>n reset₁mật khấu</b> V3.4.92build 170 192.168.1.1 89 | :   Device Serial No.<br>DS-7208HUHI-F2/S08201704( | <ul> <li>Enable DHCP</li> <li>Enable Hik-Connect</li> </ul> |
|                                       | DS-7632 NI-K2                     | Active | Reset Password X                                                                                                    | DS-7632NI-K21620171220CC                           | Device Serial No.: DS-7632NI-K21620171220CCRR               |
| 014                                   | iDS-2CD9131-S                     | Active |                                                                                                    | iDS-2CD9131-S 0120170703                           | IP Address: 192.168.1.124                                   |
| 016                                   | DS-2CD5146G0-IZS                  | Active | Mode: Export/Import Secret Key Mode 👻                                                                                          | DS-2CD5146G0-IZS20180526                           | Port: 9000                                                  |
| 024                                   | DS-2CD2042WD-I                    | Active | Step 1 cmc Export to download the key request file<br>(XML life) or take a photo the QR code. Send the                         | DS-2CD2042WD-I20170707BI                           | Subnet Mask: 255 255 0.0                                    |
| 031                                   | DS-2CD1221-I3                     | Active | XMLTe or a code photo our technical<br>engineer.                                                                               | DS-2CD1221-I320180427AAW                           | 233233.0.0                                                  |
| 049                                   | CS-A1-32W                         | Active |                                                                                                    | CS-A1-32W0120170927CCRR                            | Gateway: 192.168.1.1                                        |
| 004                                   | DS-7732NI-I4                      | Active |                                                                                                    | DS-7732NI-I41620171128CCF                          | IPv6 Address: fe80::b6a3:82ff:fecf:4e8a                     |
| 047                                   | HDS-2520IRP                       | Active | Step 2: Input the key or import the key file received<br>from the technical engineer to reset the password                     | HDS-2520IRP20161101AAWR                            | IPv6 Gateway: ::                                            |
| 022                                   | DS-2CD2T22WD-I8                   | Active | for the device.                                                                                                    | DS-2CD2T22WD-I8201709111                           | IPv6 Prefix Length: 64                                      |
| 040                                   | HDS-2520IRP                       | Active | ● Input Key O Import File                                                                                                    | HDS-2520IRP20161101AAWR                            | HTTP Port: 90                                               |
| 032                                   | DS-2CD2120F-I                     | Active |                                                                                                    | DS-2CD2120F-I20171108AAW                           |                                                             |
| 041                                   | DS-2CD2120F-I                     | Active | New Password:                                                                                                    | DS-2CD2120F-I20171102AAW                           | Security Verification                                       |
| 052                                   | HDS-2520IRP                       | Active |                                                                                                    | HDS-2520IRP20161101AAWR                            |                                                             |
| 051                                   | DS-2CD2120F-I                     | Active | Confirm Password:                                                                                                    | DS-2CD2120F-I20171103AAW                           | Admin Password:                                             |
| 033                                   | DS-2CD2120F-I                     | Active | Reset Network Cameras' Passwords                                                                                               | DS-2CD2120F-I20171                                 | Bấm "Forgot Password                                        |
| 048                                   | DS-2CD2120F-I                     | Active | Confirm Cancel                                                                                                    | DS-2CD2120F-I20171107                              | Modify                                                      |
| 029                                   | DS-2CD2120F-I                     | Active | 192.168.2.22 8000 V5.4.5build 1701 192.168.1.1 80                                                                              | DS-2CD2120F-I20171                                 | Forgot Password                                             |

#### Gửi "File XML" vừa xuất qua mail kỹ thuật kythuat@lehoangcctv.com

#### File XML khi xuất ra được

**Buróc** 

| Name                     | ^                                | Date modified     | Туре         | Size |      |
|--------------------------|----------------------------------|-------------------|--------------|------|------|
| DS-7632NI-K21620171220CC | RRC02598596WCVU-201807181015.xml | 07/18/18 10:15 AM | XML Document |      | 1 KB |

# Bước 2

0

- 1. Chọn chế độ "Import file"
- 2. Chọn file nhà cung cấp gửi lại
  3. Nhập mật khẩu mới cho thiết bị
  ==>Bấm "Confirm" để Hoàn Tất

Tải file reset từ mail kỹ thuật gửi lại kythuat@lehoangcctv.com

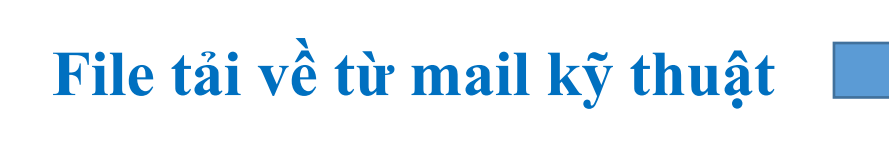

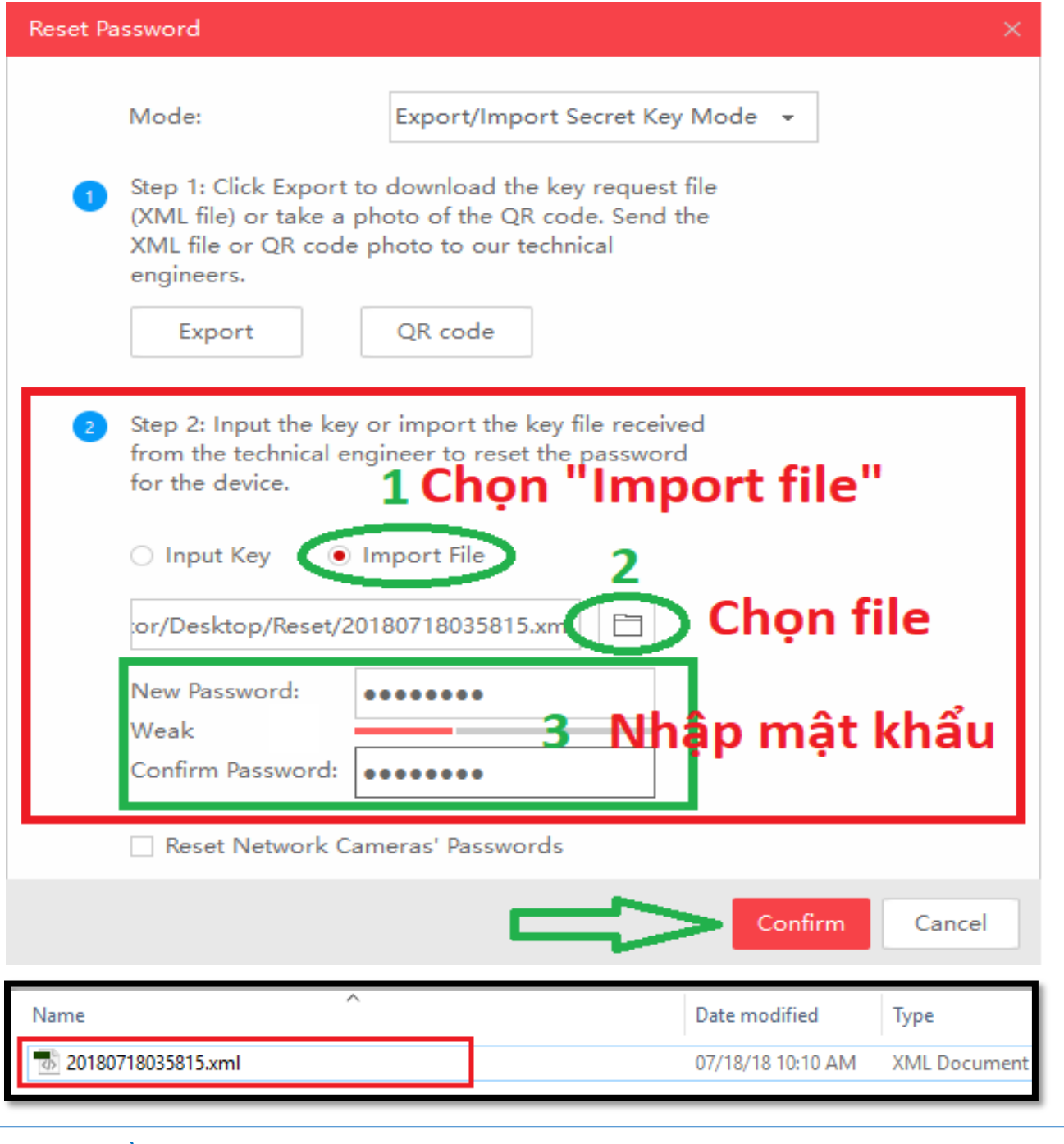

**LEHOANG** Địa chỉ : 872-872A Tạ Quang Bửu, Phường 5, Quận 8, TP.Hồ Chí Minh – Điện thoại: (028) 39815678 – Email: kythuat@lehoangcctv.com

### 2. Cách Reset Mật Khẩu cho các dòng thiết bị CŨ

|              | SADP        |                                |                                      |                       |                                             |                        |                  |           |                           | ⊙ _ □ ×                                                       |
|--------------|-------------|--------------------------------|--------------------------------------|-----------------------|---------------------------------------------|------------------------|------------------|-----------|---------------------------|---------------------------------------------------------------|
|              | Total numbe | r of online devices: <b>50</b> |                                      |                       |                                             |                        |                  |           | Export Refresh            | Modify Network Pirameters                                     |
|              | ■   ID      | ▲   Device Type                | Status                               | IPv4 Address          | Port                                        | Software Version       | IPv4 Gateway     | HTTP Port | Device Serial No.         | Enable DiCP     Enable Hik Connect                            |
|              | Chọn t      | hiêt bi₄cân res                | set mật                              | <b>khâu</b> 168.2.99  | 8000                                        | V1.4.23build 170       | 192.168.1.1      | 80        | DS-KV8402-IM0120160923W   |                                                               |
|              |             | DS-6910UDI                     | Active                               | 192.168.1.58          | 8000                                        | V2.0.0 build 161       | 192.168.1.1      | 80        | DS-6910UDI0120170619CCRF  | Device Serial No.: DS-6910UDI0120120610CCPD292<br>Copy Ctrl+C |
|              | 015         | S-2CD2T22WD-I8                 | Active                               | Restore Default Passv | vord                                        |                        |                  | ×         | DS-2CD2T22WD-I820171102   | IP Address: 192.168.1.5 Select All Ctrl+A                     |
|              | 016         | S-2CD2T22WD-18                 | Active                               |                       |                                             |                        |                  |           | DS-2CD2T22WD-1820171102   | Port: 8000                                                    |
|              | 017         | -2152IRP                       | Acuve                                |                       |                                             |                        |                  |           | HDS-2152IRP20170114BBWR   | Copy "Device Serial No."<br>Subnet Mask: 255.255.0.0          |
|              | 018         | DS-2CD2T22WD-I8                | Active                               | Restore De            | fault Password                              | ł                      |                  |           | DS-2CD2T22V D-18201709111 | Gatewayr 100 1 00 1 1                                         |
| <b>Kiróc</b> | 019         | DS-2CD2T22WD-I8                | Active                               | Security Co           | de:                                         |                        |                  |           | DS-2CD2T22Wp-1820171102F  | 192.108.1.1                                                   |
|              | 020         | HDS-2152IRP                    | S-2152IRP Active Giao diên Restore I | ore Defa              | efault Password <sup>DS-2152154201701</sup> | DS-215215-20170114BBWR | IPv6 Address: :: |           |                           |                                                               |
|              | 021         | DS-2CD2T22WD-18                | Active                               |                       | 1050                                        |                        |                  |           | DS-2CD2T22WD-I820170911I  | IРvб Gateway: "                                               |
|              | 022         | DS-2DF8236I-AEL                | Active                               |                       |                                             |                        | Confirm          | Canad     | DS-2DF8236I-AEL20160604C( | IPv6 Prefix Length: 0                                         |
|              | 023         | HDS-2152IRP                    | Active                               | 192.168.2.194         | 8000                                        | V5.4.5build 1701       | 192.168.1.1      | 80        | HDS-2152IRP20170114BBWR   | HTTP Port: 80                                                 |
|              | 024         | DS-2CD5146G0-IZS               | Active                               | 192.168.1.171         | 8000                                        | V5.5.50build 180       | 192.168.1.1      | 80        | DS-2CD5146G0-IZS20180526  |                                                               |
|              | 025         | DS-2CD2955FWD-I                | Active                               | 192.168.1.20          | 8032                                        | V5.4.5build 1702       | 192.168.1.1      | 32        | DS-2CD2955FWD-I201712154  | Security Verification                                         |
|              | 026         | HDS-2152IRP                    | Active                               | 192.168.2.213         | 8000                                        | V5.4.5build 1701       | 192.168.1.1      | 80        | HDS-2152IRP20170114BBWR   |                                                               |
|              | 027         | DS-2CD2T43G0-18                | Active                               | 192.168.2.30          | 8000                                        | V5.5.51build 180       | 192.168.1.1      | 80        | DS-2CD2T43G0-I820171216A  |                                                               |
|              | 028         | DS-KV8402-IM                   | Active                               | 192.168.2.90          | 8000                                        | V1.4.23build 170       | 192.168.1.1      | 80        | DS-KV8402-IM01201612020   | Bam "Forgot Password"                                         |
|              | 029         | HDS-2520IRP                    | Active                               | 192.168.2.23          | 8000                                        | V5.4.3build 1607       | 192.168.1.1      | 80        | HDS-2520IRP20161101AAW    | Modify                                                        |
|              | ■ 030       | DS-2CD2120F-I                  | Active                               | 192.168.2.22          | 8000                                        | V5.4.5build 1701       | 192.168.1.1      | 80        | DS-2CD2120F-I201711       | Forgot Password                                               |

Gửi

**Gửi "Device Serial No." vừa copy Kèm theo Ngày – Tháng – Năm của thiết bị** 

• Qua mail kỹ thuật kythuat@lehoangcctv.com

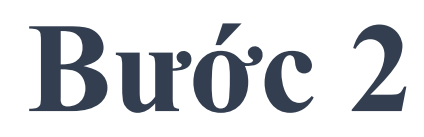

### Copy mã code từ mail kỹ thuật gửi lại kythuat@lehoangcctv.com Ví dụ mã code là: S9RRzqqSzq

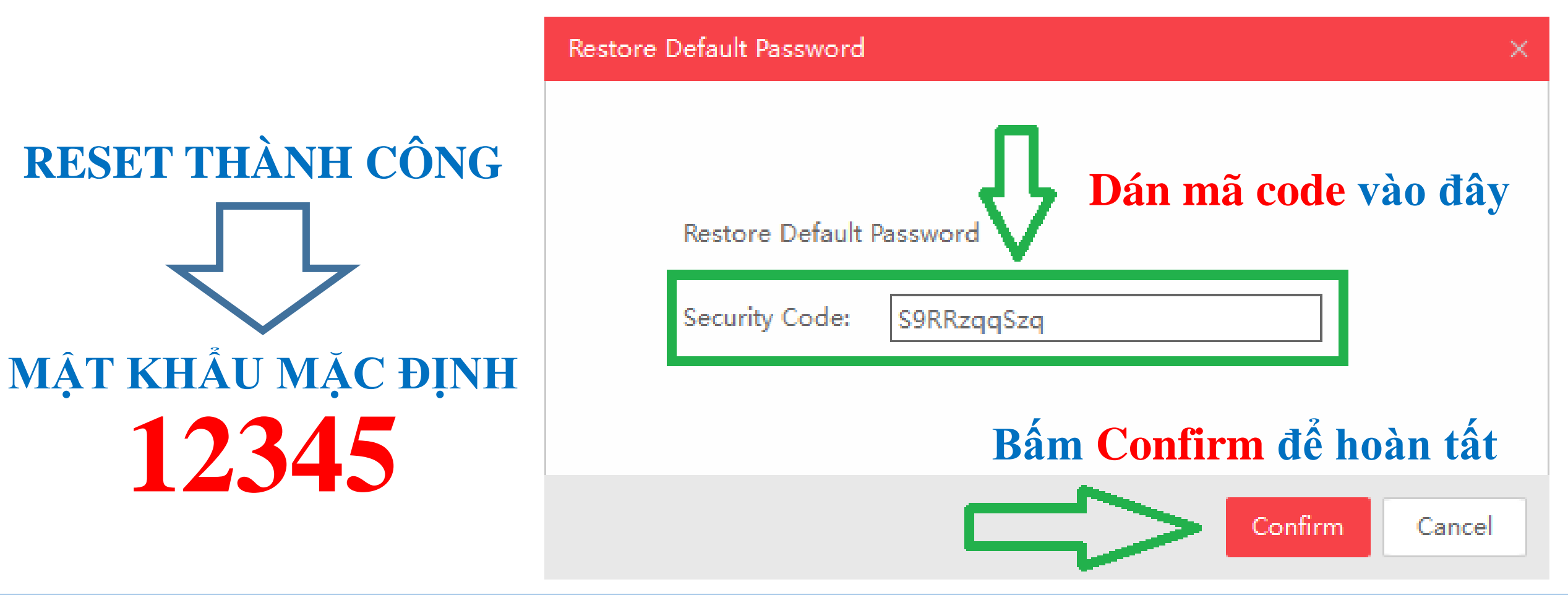

LEHOANG SECURTY CAMERA & ALARM Dia chi : 872-872A Tạ Quang Bửu, Phường 5, Quận 8, TP.Hồ Chí Minh – Điện thoại: (028) 39815678 – Email: kythuat@lehoangcctv.com

### 3. Cách Reset Mật Khẩu trực tiếp tại màn hình cho các dòng thiết bị CŨ

Bước 1

**Nhấp double tại góc trái** phía dưới Tại giao diện đăng nhập

| Login                           |       |    |        |  |  |  |  |  |
|---------------------------------|-------|----|--------|--|--|--|--|--|
| User Name                       | admin |    | ~      |  |  |  |  |  |
| Password                        |       |    |        |  |  |  |  |  |
|                                 |       |    |        |  |  |  |  |  |
|                                 |       |    |        |  |  |  |  |  |
|                                 |       |    |        |  |  |  |  |  |
| Nhấp double click chuột tại đây |       |    |        |  |  |  |  |  |
| K                               |       | ок | Cancel |  |  |  |  |  |

### 3. Cách Reset Mật Khẩu trực tiếp tại màn hình cho các dòng thiết bị CŨ

Bước 2 Copy "Serial No."

Gửi qua mail kỹ thuật kythuat@lehoangcctv.com

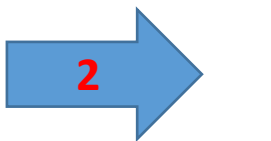

Dán "Mã Code"

Kỹ thuật gửi lại vào mục "**Secure Code**" Ví dụ mã code là: S9RRzqqSzq

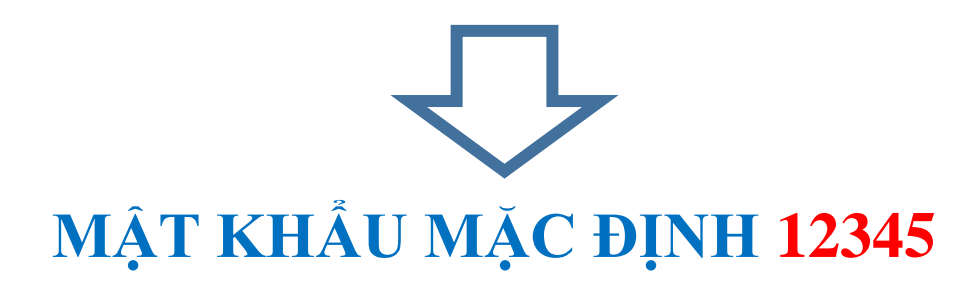

| Reset Password |                  |             |  |  |  |  |  |
|----------------|------------------|-------------|--|--|--|--|--|
| Serial No.     | 0420170424AAWR77 | 2232065WCVU |  |  |  |  |  |
| Secure Code    | S9RRzqqSzq       |             |  |  |  |  |  |
|                |                  |             |  |  |  |  |  |
|                |                  |             |  |  |  |  |  |
|                |                  |             |  |  |  |  |  |
|                |                  |             |  |  |  |  |  |
|                |                  | Cancel      |  |  |  |  |  |
|                |                  | Cancel      |  |  |  |  |  |

Dia chỉ : 872-872A Tạ Quang Bửu, Phường 5, Quận 8, TP.Hồ Chí Minh – Điện thoại: (028) 39815678 – Email: kythuat@lehoangcctv.com

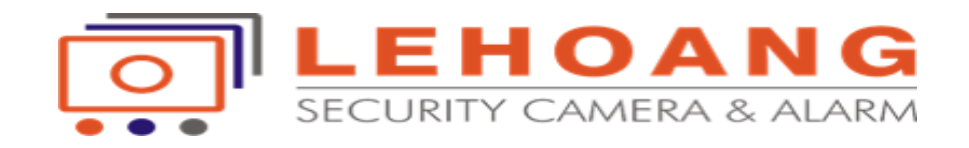

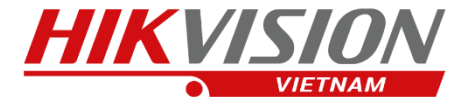

### Lưu ý : Thời gian phản hồi Email khoảng 5-10 phút Liên hệ (028) 39815678 để được hỗ trợ sớm nhất Reset pass chỉ thực hiện trong giờ hành chánh (Qúy đại lý thông cảm)

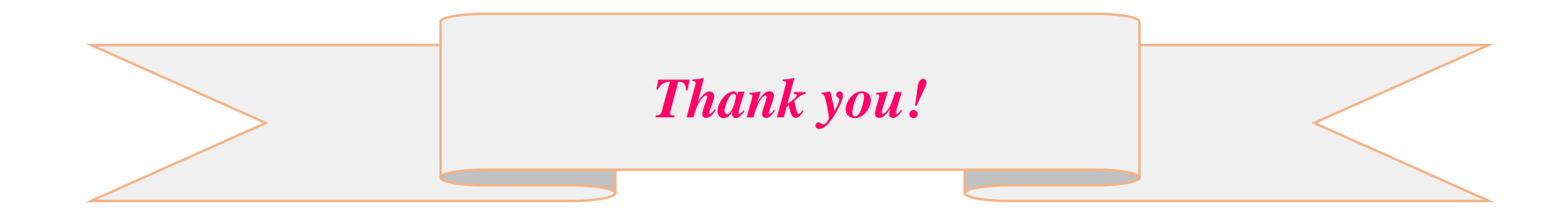